# <sup>2025年度入試</sup> WEB出願の手引き

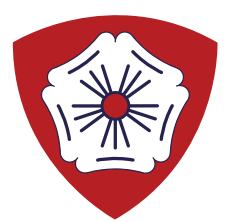

# ルーテル学院中学校

# WEB出願手続きの流れ

本校ホームページの WEB出願サイト (プラスシード) ヘアクセス

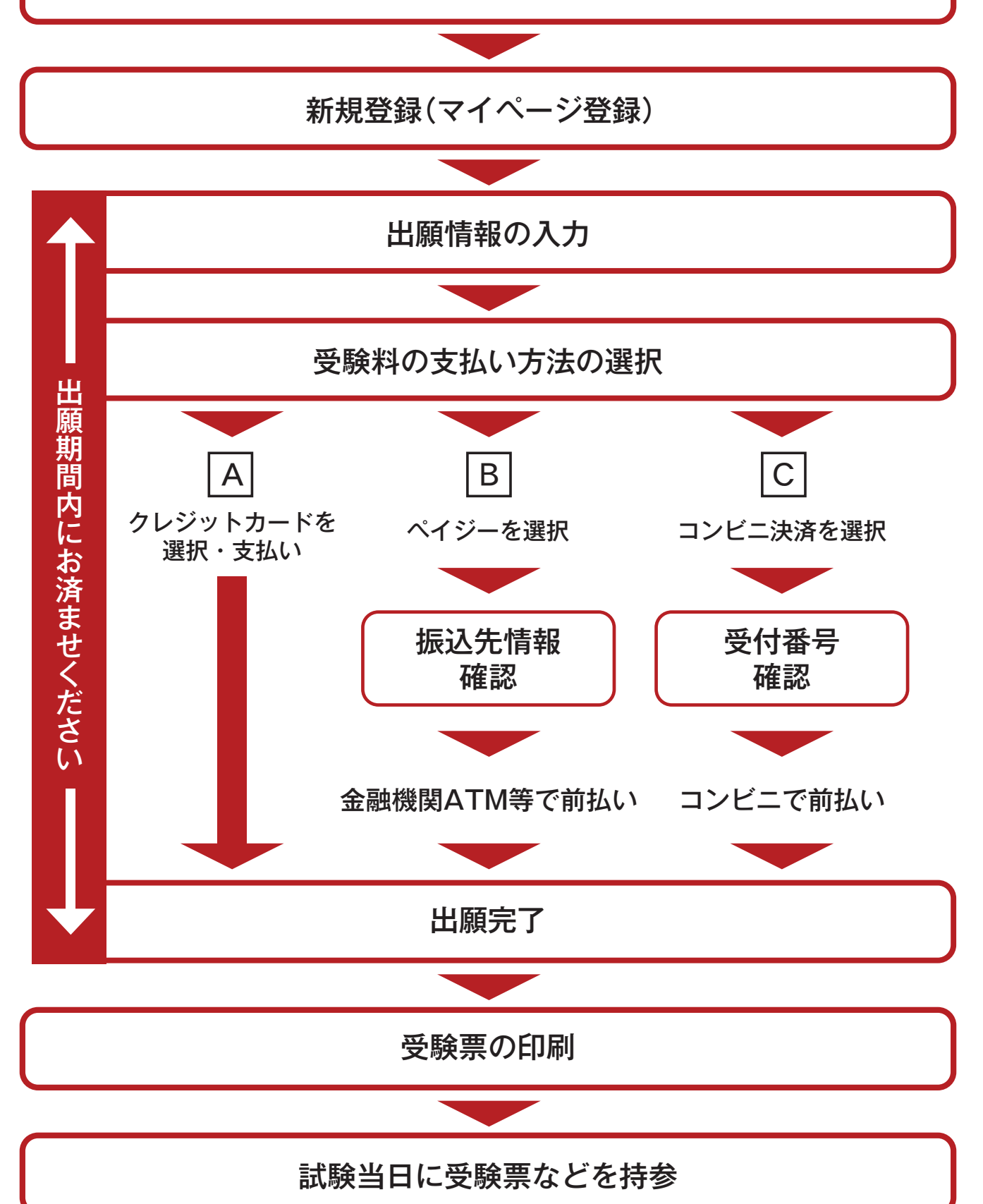

#### 【注意事項】

- 1. 迷惑メール対応等でドメイン指定受信をされている場合は、「@seed.software」の受信許可をしてください。
- 2. Web出願サイト(プラスシード)は、

Microsoft Edge、Google Chrome、Safariをご利用ください。Internet Explorerからはアクセスできません。

①初めての方は、「新規登録」(画面下部)をクリックしてください。

|                  |                                                                                | _ 1 |                   |     |
|------------------|--------------------------------------------------------------------------------|-----|-------------------|-----|
| 募集要項             |                                                                                |     |                   |     |
| 試験名              | 與学前期入試(專職/併願) 【4被料型】                                                           |     |                   |     |
| 試験日              | 2024年12月7日(土)                                                                  |     |                   |     |
| 検定料の決済手段         | クレジットカード、ペイジー、コンピニ決済                                                           |     |                   |     |
| 出願期間             | 2024年8月9日(金) 0時00分 ~ 2024年12月5日(木) 16時00分                                      |     |                   |     |
| 出願期間に関する<br>補足説明 | 出顧最終日は16:00で締め切りますので、ご注意ください。                                                  |     |                   |     |
| 検定料              | ・ 受験料 10,000円                                                                  |     |                   |     |
| オンライン合否確認        | 利用可能                                                                           |     |                   |     |
| 合格発表日時           | 2024年12月10日(火) 16時00分 ~ 2025年1月7日(火) 23時59分                                    |     |                   |     |
| 入学金のオンライン決済      | 利用可能                                                                           |     |                   |     |
| 入学金              | <ul> <li>【D合格】入学金及び施設充実費110,000円</li> <li>【AB,C合格】入学金及び施設充実費70,000円</li> </ul> |     |                   |     |
| 入学金の決済手段         | ペイジー、コンビニ決済                                                                    |     |                   |     |
| 入学金手続き期間         | 2024年12月10日(火) 0時00分 ~ 2025年1月7日(火) 23時59分                                     |     |                   |     |
| 入学金に関する<br>補足説明  | 入学会 90.000円 (A, B, C 合格の場合は50,000円)<br>施設先実費 20,000円                           |     |                   |     |
| 募集人員             | (全体で) 80                                                                       |     |                   |     |
| 出願資格             | <ul> <li>・2025(令和7)年3月小学校卒業見込みの者</li> <li>・東甌は合格したらみず入学する者</li> </ul>          | 立   | +E <b>X</b> X 43. | た方日 |

②メールアドレスを入力後、利用規約をご確認の上、チェックボックスにチェックを入れて「送信する」を クリックしてください。

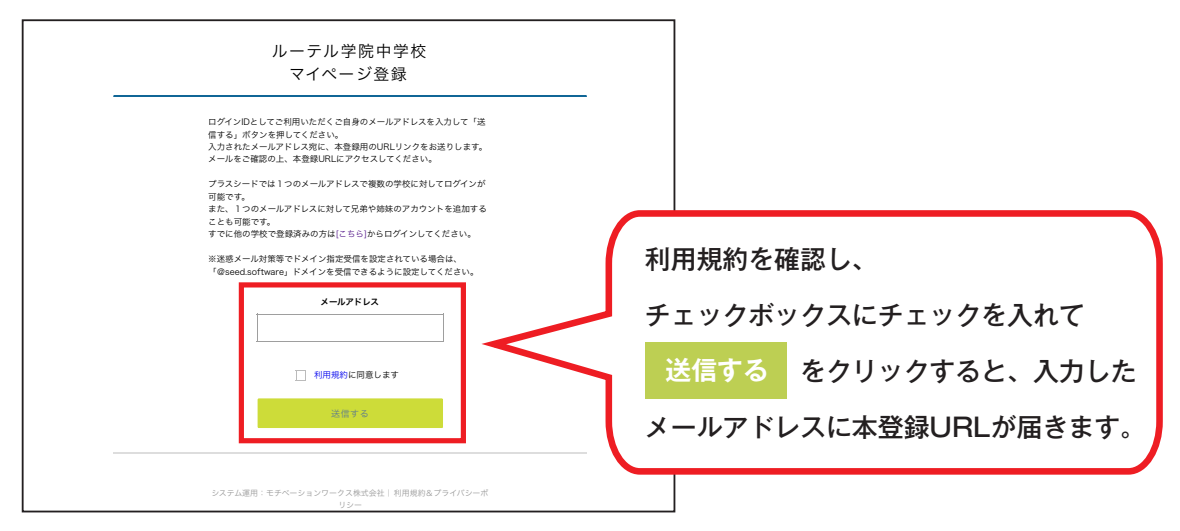

③届いたメールを開き、メールに記載のURLをクリックしてください。

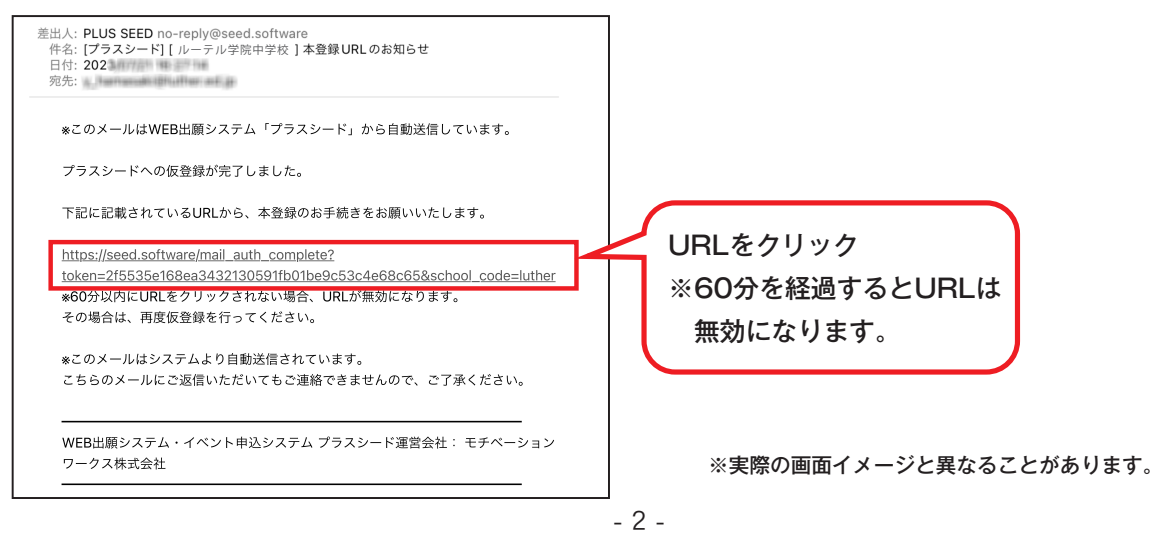

④「次へ」をクリックし、受験生の「氏名」「ふりがな」「生年月日」「パスワード」等を入力して登録してください。

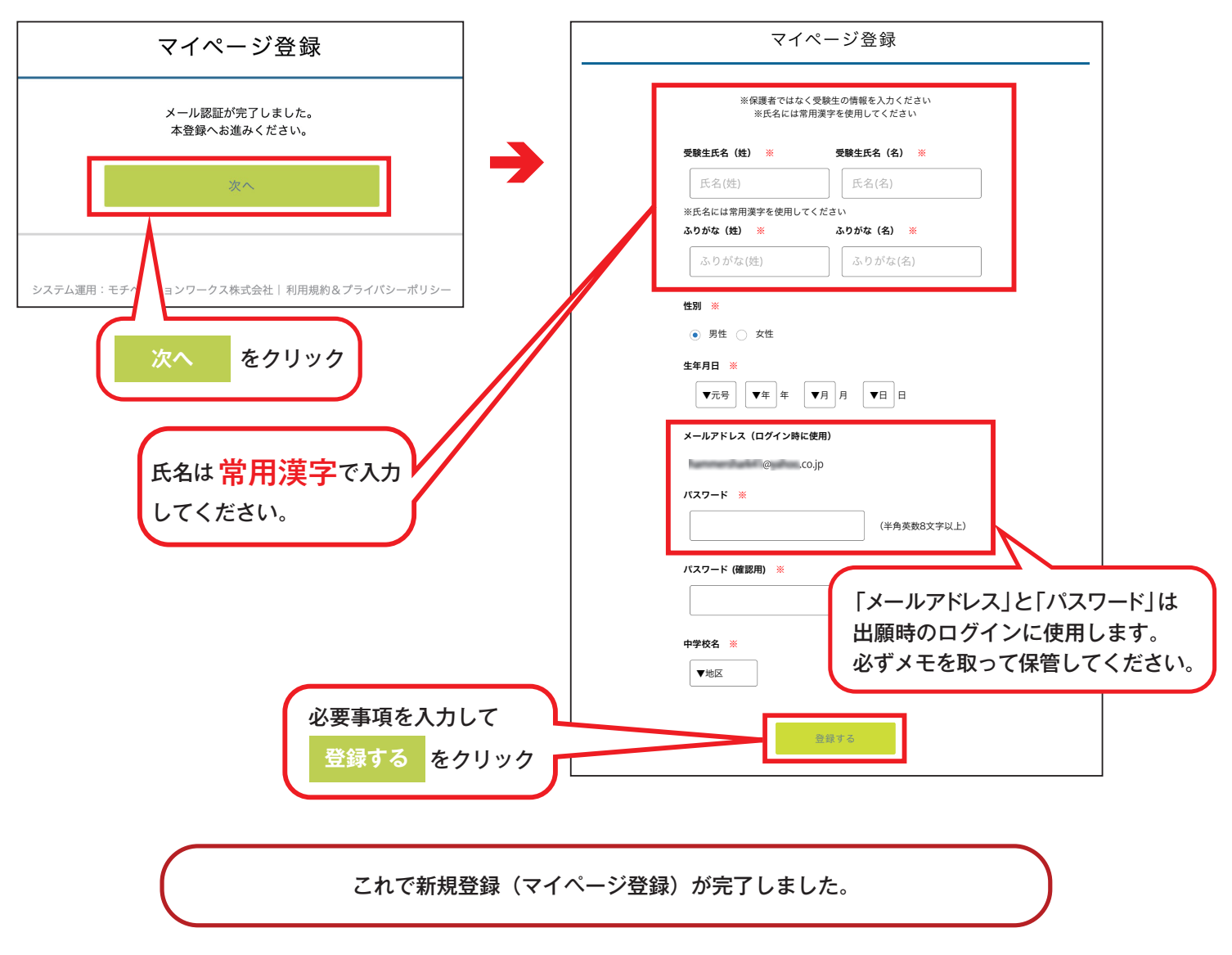

⑤引き続き出願される方は、そのまま「ログインする」をクリックするか、「会員登録完了」メールが届きますので、 メール記載のURLをクリックしてください。

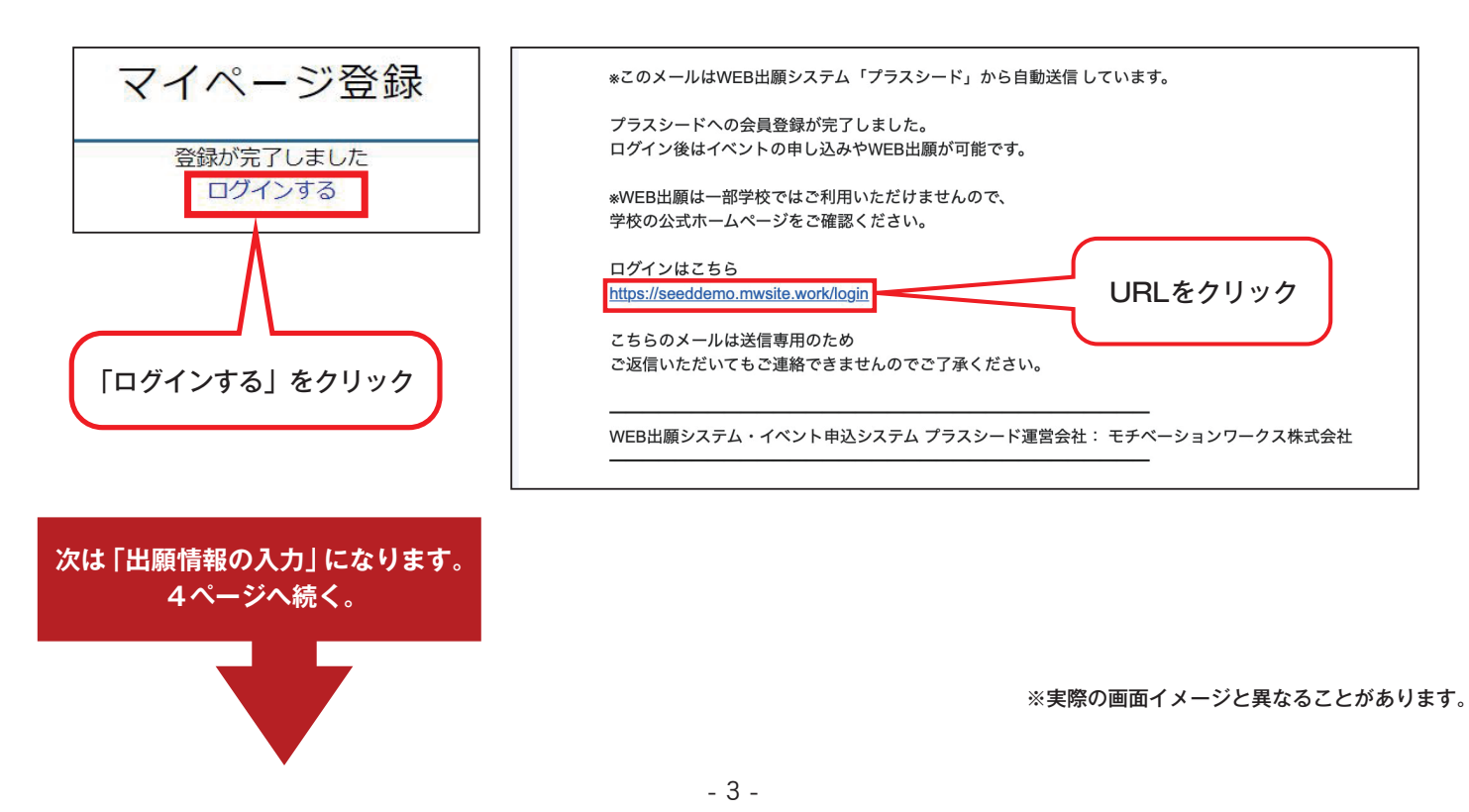

※受験生の写真データファイルをご準備ください。ご準備いただく写真の詳細については、5ページをご覧ください。

①「ログインする」をクリックし、「メールアドレス」「パスワード」を入力して、ログインしてください。

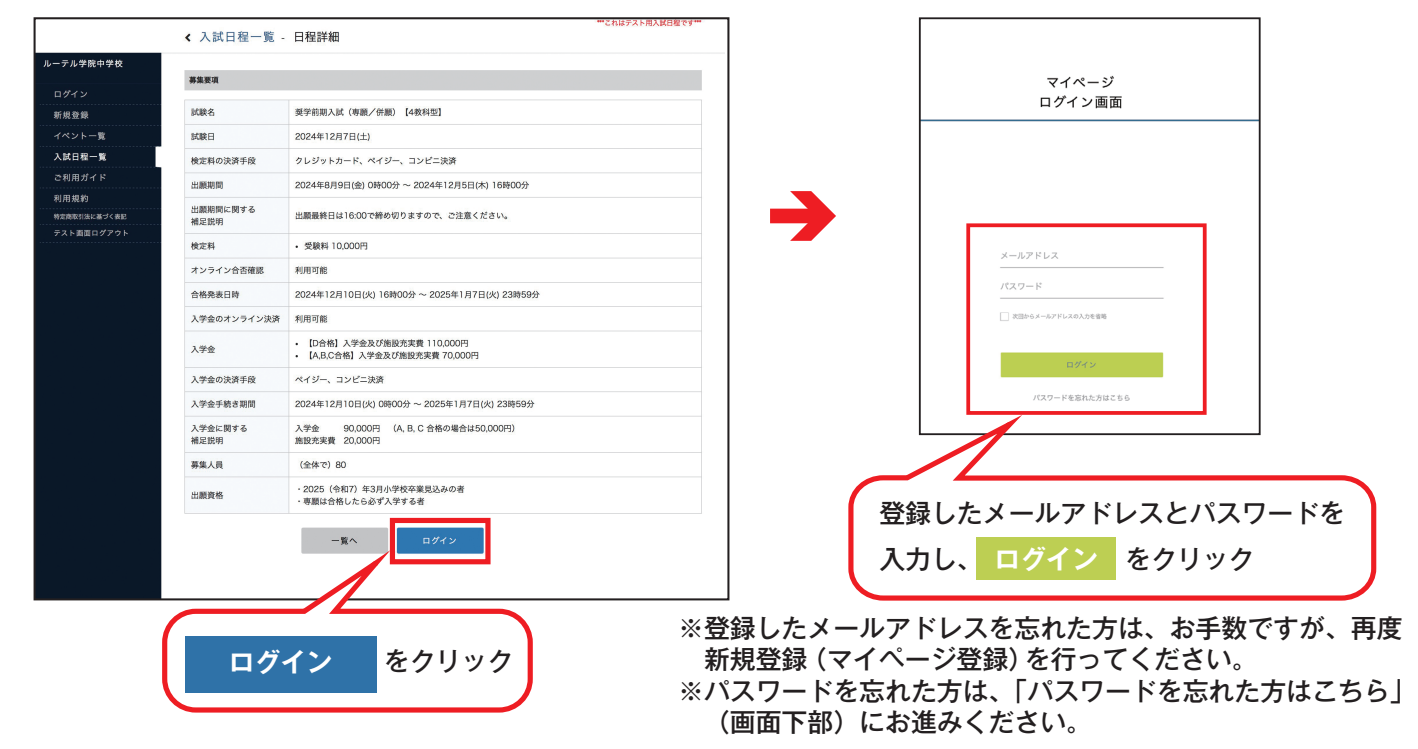

②ログインしたら「Web 出願」をクリックし、出願する入試を選んでください。
 入試の内容が表示されたら「出願へ進む」をクリックしてください。

|                                 | < 入試日程                     | 一覧 [ルーテル学院中学校]                                                                  |                      |                       |                       |
|---------------------------------|----------------------------|---------------------------------------------------------------------------------|----------------------|-----------------------|-----------------------|
| 黑髮 太郎                           |                            |                                                                                 |                      |                       |                       |
| イベント一覧                          | 入試日程を1つ                    | 選択してください                                                                        |                      |                       |                       |
| イベント申込状況                        | 試験日                        | 試験名                                                                             | 出願期間                 |                       |                       |
| 入試日程一覧<br>入試出顯状況                | 202×年〇,                    | 月△日 奨学前期(専願/併願)                                                                 | 202×年〇月△<br>〇月△日 16時 | △日 0時00分~202×年<br>約0分 |                       |
| 登録情報の変 <mark>見</mark><br>アカウント1 | 202×年〇,                    | 月△日 専願                                                                          | 202×年〇月△<br>〇月△日 16時 | \日 0時00分~202×年<br>約0分 |                       |
| ご利用ガイ<br>利用                     | 202×年〇,                    | 月△日 奨学後期(併願)                                                                    | 202×年〇月△<br>〇月△日 16時 | △日 0時00分~202×年<br>約0分 |                       |
| 入試日程                            | 一覧を                        | クリック 一般 (前期)                                                                    | 202×年〇月△<br>〇月△日 16時 | △日 0時00分~202×年<br>約0分 |                       |
| テスト画面ログアウト                      | 202×年〇,                    | 月△日 一般(後期)                                                                      | 年〇月                  | 出願する                  | 入計をクリック               |
|                                 |                            |                                                                                 | 0#                   | 山限りる。                 | 八郎とフリンフ               |
|                                 |                            |                                                                                 |                      | ※出願期「                 | 間以外は人力できませんのでご注意ください。 |
|                                 |                            |                                                                                 |                      |                       |                       |
|                                 |                            | <b>•</b>                                                                        |                      |                       |                       |
|                                 |                            | •                                                                               |                      | _                     |                       |
| <                               | 入試日程一覧 -                   | 日程詳細                                                                            | ***これはテスト用入試日程です***  |                       |                       |
| 髪 太郎                            |                            |                                                                                 |                      |                       | <b></b>               |
|                                 | 编要項                        |                                                                                 |                      |                       | *                     |
| イベント申込状況 1                      | 动脉名                        | 要学前相入試(專職/併願) [4数科型]                                                            |                      |                       |                       |
| 入就日程一覧 影                        | 4歳日                        | 2024年12月7日(土)                                                                   |                      |                       | 「氏名等を変更する場合はこちら」と表示   |
| 参信報の変更 4                        | 食定料の決済于段<br>日間的際           | クレジットカード、ペイジー、コンビニ決済<br>2024年8月8日(約) 0時00分 ~ 2024年12月5日(水) 18時00分               |                      |                       |                       |
| アカウント情報<br>2利用ガイド 割             | Linemin<br>Linemin<br>倉足説明 | 2024年6月3日(近) 0時00万 ~ 2024年12月3日(木) 10時00万<br>出版最終日は16:00で締め切りますので、ご注意ください。      |                      |                       | され出願へ進めない場合は、指示に従って   |
| 1用規約 18                         | 奠定料                        | ・ 受験料 10,000円                                                                   |                      |                       | 氏々を労田漢字に変更した上で 出願へ    |
| オダアウト 🕞 プ                       | ヤンライン合否確認                  | 利用可能                                                                            |                      |                       | 以石で市川侯子に友丈した上し、山限い    |
| スト画面ログアウト 合                     | 合格発表日時                     | 2024年12月10日(火) 16時00分 ~ 2025年1月7日(火) 23時59分                                     |                      |                       | 准んでください               |
| 2                               | 、学金のオンライン決済                | 利用可能                                                                            |                      |                       | 進んてくたらい。              |
| ĸ                               | 大学金                        | <ul> <li>【D合格】入学金及び施設充実費110,000円</li> <li>【A,B,C合格】入学金及び施設充実費70,000円</li> </ul> |                      |                       |                       |
| 2                               | 「学金の決済手段                   | ペイジー、コンピニ決済                                                                     |                      |                       |                       |
| X                               | <b>大学金手続き期間</b>            | 2024年12月10日(火) 0時00分 ~ 2025年1月7日(火) 23時59分                                      |                      |                       |                       |
| 2                               | 、学金に関する<br>書足説明            | 入学金 90,000円 (A, B, C 合格の場合は50,000円)<br>施設充実費 20,000円                            |                      |                       |                       |
|                                 | 导集人員                       | (金体で) 80                                                                        |                      |                       |                       |
| H                               | 出眼資格                       | <ul> <li>・2025(令和7)年3月小学校卒業見込みの者</li> <li>・専羅は合格したら必ず入学する者</li> </ul>           |                      | 「出願へ進                 | む」をクリック               |
|                                 |                            | -% HM/AXC                                                                       |                      | 1                     |                       |
|                                 |                            |                                                                                 |                      | 1                     |                       |

#### ③出願情報を入力してください。入力後、「確認画面へ」をクリックしてください。

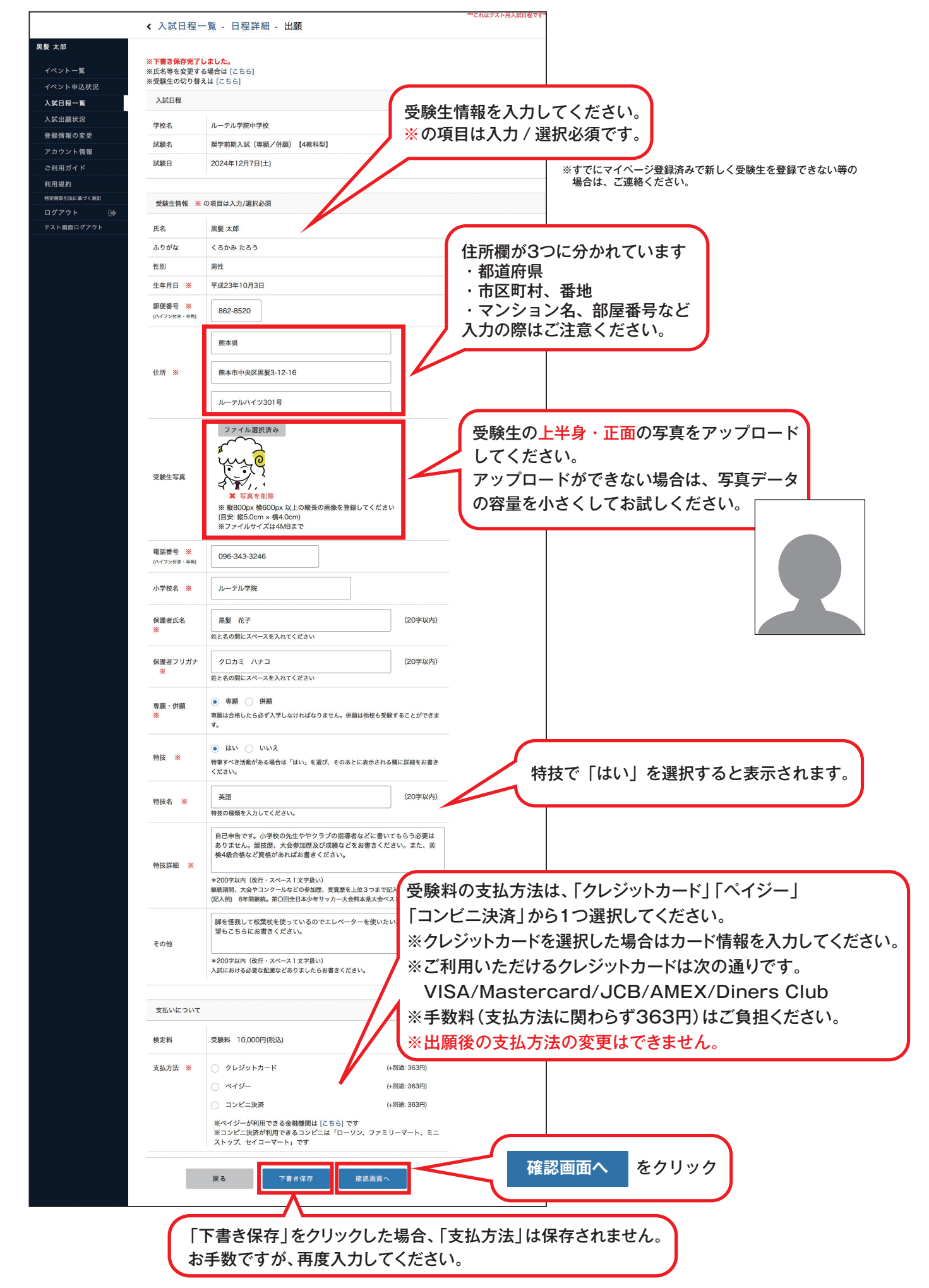

#### ④登録した内容を確認し、間違いがなければ「送信する」をクリックしてください。

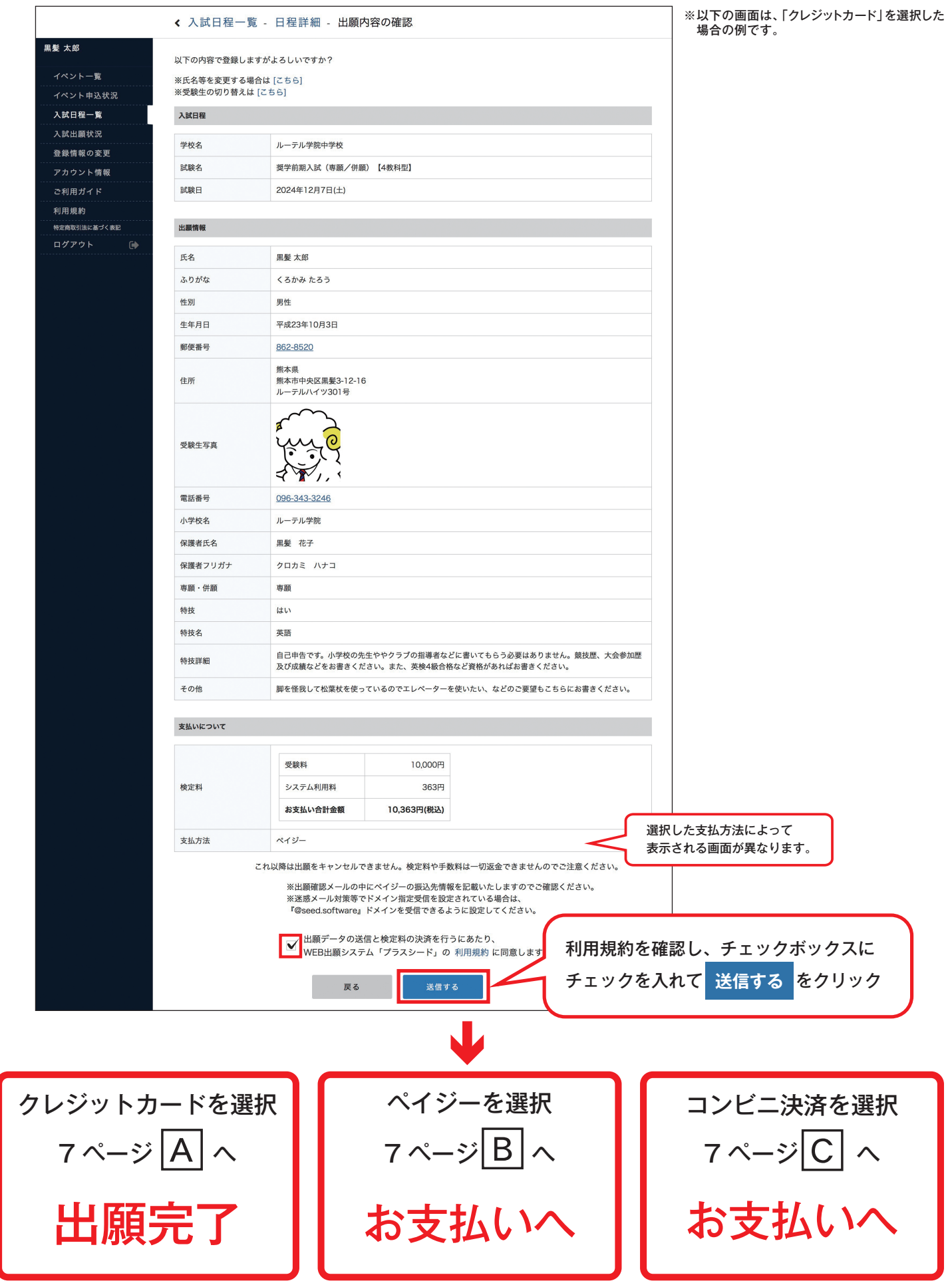

<sup>※</sup>実際の画面イメージと異なることがあります。

#### 受験料の支払いについて

\*このメールはWEB出願システム「プラスシード」から自動送信しています。

n/apply\_detail/146745

【注意事項】

支払方法に関わらず、受験料のお支払いは、出願期間内にお済ませください。

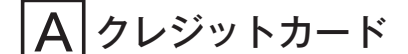

ー。 一時ください。

\*こちらのメールは送信専用のため ご返信いただいてもご連絡できませんのでご了承ください。

出願が完了しました

◆へ試得報 学校名:ルーテル学院中学校 試験名:奨学前期(専願/併願) 試験日:2024年12月7日(土)

◆入試情報

◆出願内容
 受験番号:302
 決済番号:此№6TH147x
 氏名:黒葉 浜
 ふりがな:
 くろかみ 求あさ
 住別:女性
 生年月日:平成23年4月17日
 ◆出願内容のご確認はこちらから

# 出願完了です。

登録されたメールアドレスに「出願完了のお知らせ」メールが届きます。 支払い完了メールは届きませんのでご注意ください。

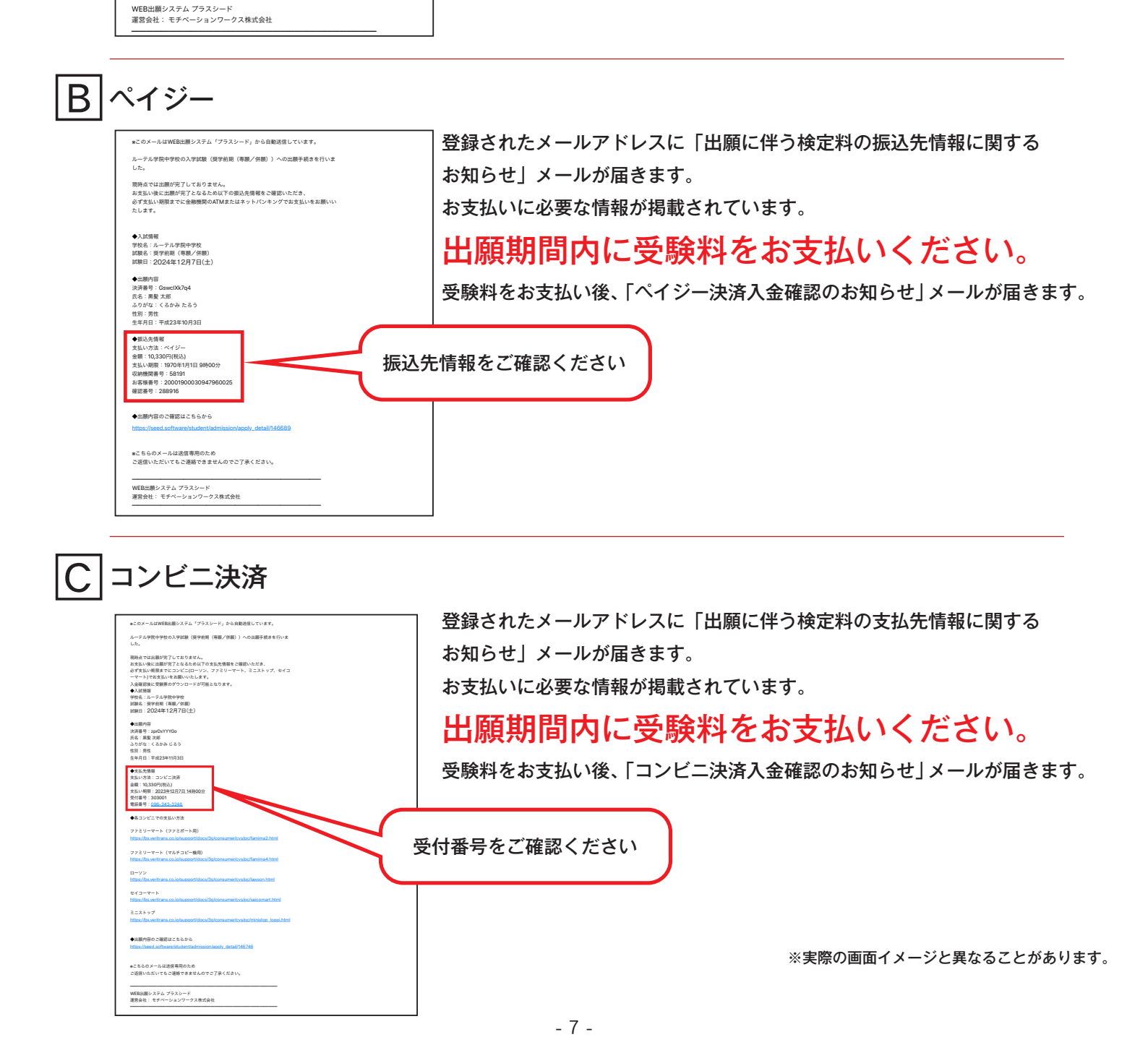

【注意事項】

1. 受験料の支払いが確認されると、支払状況が「支払済み」に変更され、受験票の印刷ができるようになります。

2. 事前に受験票を印刷していただき、試験当日ご持参ください。受験票は本校から発送いたしません。

①マイページの「入試出願状況」をクリックし、出願した入試をクリックしてください。出願内容詳細画面の「受験票ダウンロード」をクリックしてください。

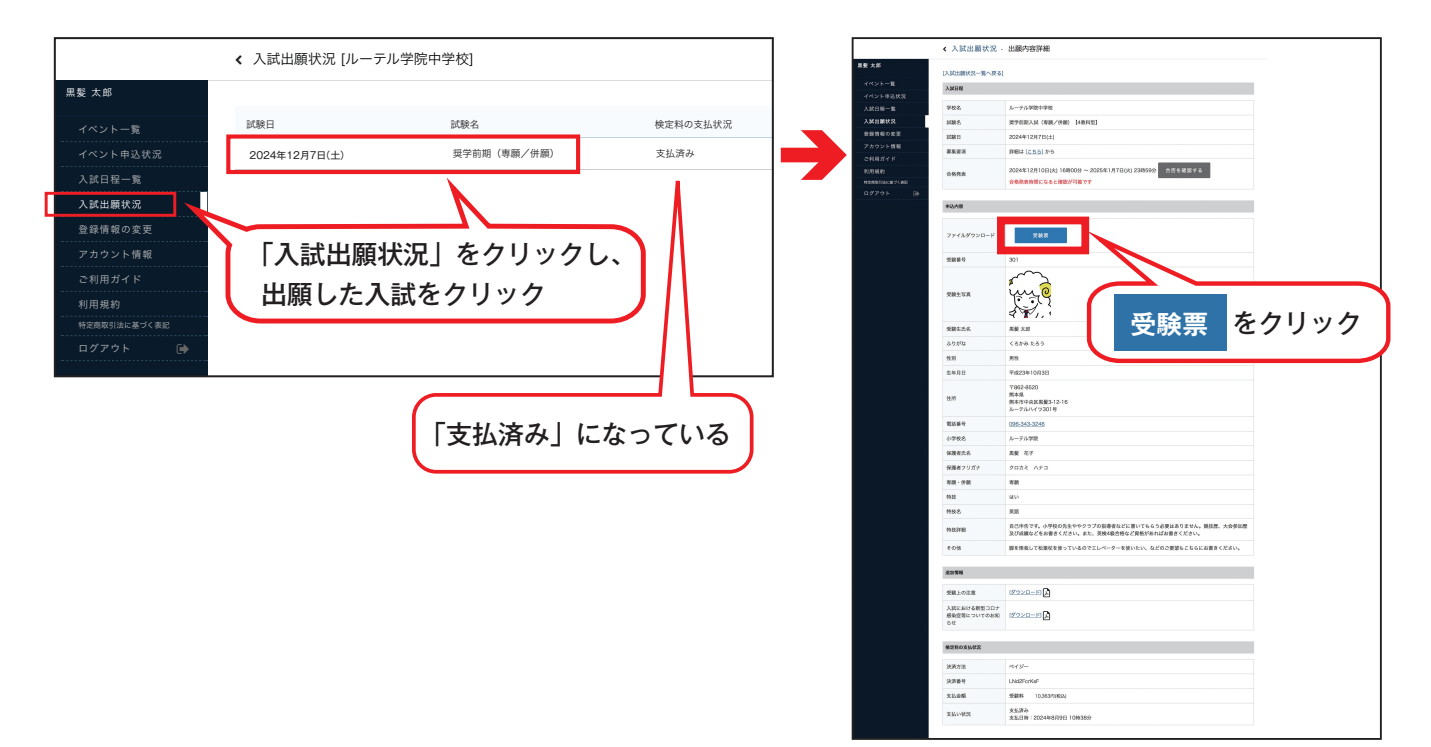

②PDFファイルで受験票がダウンロードされますので、A4サイズ・白色の用紙に印刷し、切り取り線に沿って切り取り、必ず試験当日に持参してください。

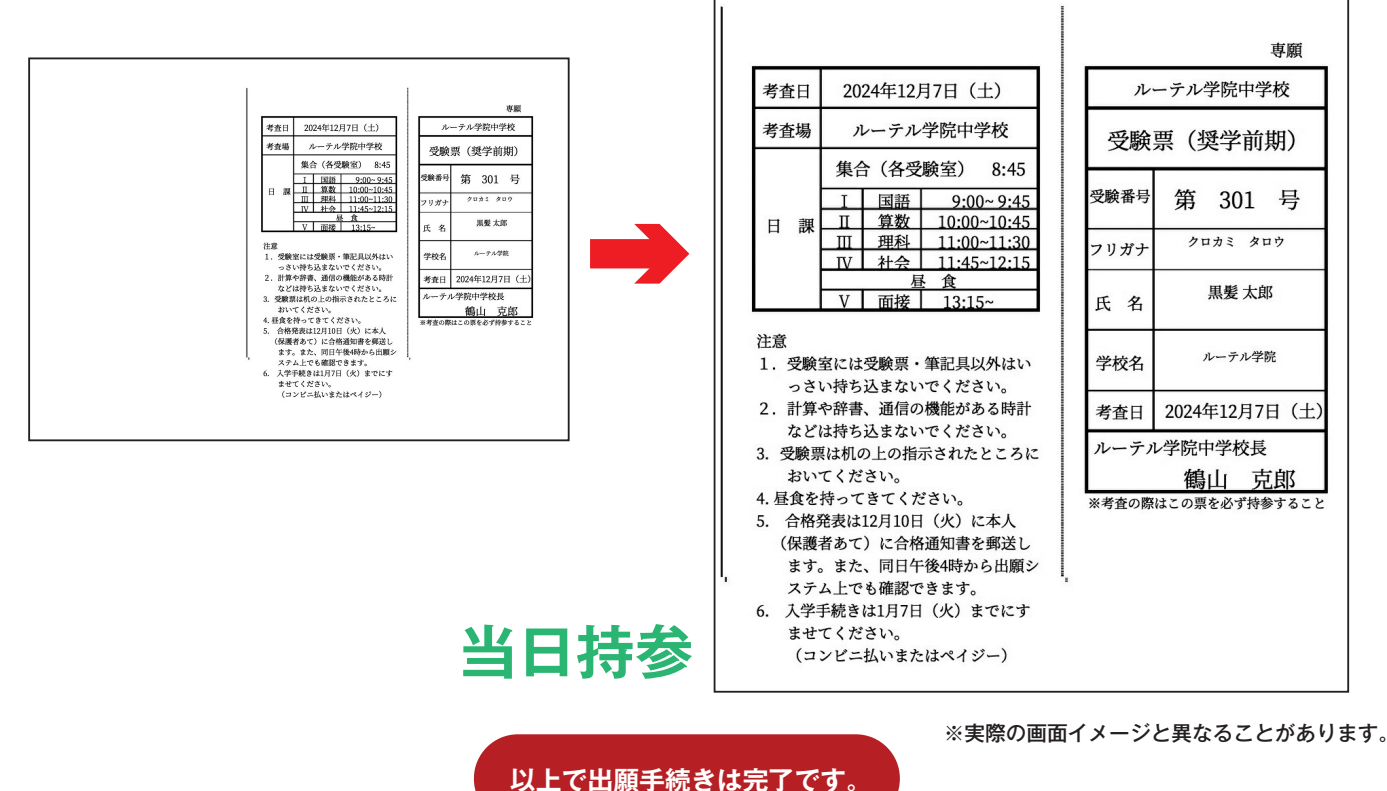

※「受験上の注意」をダウンロードして、必ず事前にご確認ください。 ※「受験票」は、A4サイズ・白色の用紙に印刷し、当日必ず持参してください。

| < 入試出腺状況 -                       | 出願内容詳細                                                              |        | ↓ ♥                                                                                                    |  |  |
|----------------------------------|---------------------------------------------------------------------|--------|----------------------------------------------------------------------------------------------------|--|--|
| [入試出願状況一覧へ戻る]                    |                                                                     |        |                                                                                                    |  |  |
| 入試日程                             |                                                                     |        | 試験当日に持参するもの                                                                                                    |  |  |
| 学校名                              | ルーテル学院中学校                                                           |        | 気を用                                                                                                    |  |  |
| 試験名                              | 奨学前期入試(專願/併願)【4教科型】                                                 |        | │↓・党験祟                                                                                                    |  |  |
| 試験日                              | 2024年12月7日(土)                                                       |        | ッスの仏「京酔」の注音」たぶざ                                                                                                    |  |  |
| 募集要項                             | 詳細は [ <u>こちら]</u> から                                                |        | ※ての他、  安映上の注息」を必9                                                                                                    |  |  |
| 合格発表                             | 2024年12月10日(火) 16時00分 ~ 2025年1月7日(火) 23時59分 合否<br>合格発表時間になると確認が可能です | を確認する  | こ確認ください。                                                                                                    |  |  |
| 申込内容                             |                                                                     |        | 「受験上の注意」は、この巻末でもご確認いただけます。                                                                                                    |  |  |
| ファイルダウンロード                       | 受缺责                                                                 |        |                                                                                                    |  |  |
| 受験番号                             | 301                                                                 |        |                                                                                                    |  |  |
| 受験生写真                            |                                                                     |        |                                                                                                    |  |  |
| 受験生氏名                            | 黑髪 太郎                                                               |        |                                                                                                    |  |  |
| ふりがな                             | くろかみ たろう                                                            | 「受験上の注 | 意しは、こちらからダウンロードできます。                                                                                                    |  |  |
| 性別                               | 男性                                                                  | 半日心画か  | 手両なは却を記載しています                                                                                                    |  |  |
| 生年月日                             | 平成23年10月3日                                                          | ヨロ必安な、 | 、里安な旧報で記載しています。                                                                                                    |  |  |
| 住所                               | 〒862-8520<br>黒木売<br>廃木市中央区県最3-12-16<br>ルーテルハイツ301号                  |        | ○ ハーラル未説中学校<br>United auto angle actual                                                                                                    |  |  |
| 電話番号                             | 096-343-3246                                                        |        | 2025年度 ルーデル学院中学校入試 注意事項<br>※この内容は、受験生本人及び保護者の両方でよく読み、理解しておいてください。                                                                                                    |  |  |
| 小学校名                             | ルーテル学院                                                              |        | 1 当日持参するもの プリントアウトされた受験票(切り取り線で切り離します)                                                                                                    |  |  |
| 保護者氏名                            | 黑髪 花子                                                               |        | 下記3 (2) に示された理証決等<br>経食 (弁当)【疑学 (前期、後期) のみ】                                                                                                    |  |  |
| 保護者フリガナ                          | クロカミ ハナコ                                                            |        | 2 考査日程 考査日 【専願、奨学(前期)】 2 0 2 4 年 1 2 月 7 日 (土)<br>【奨学(後期)、一般(前期)】 2 0 2 5 年 1 月 1 1 日 (土)                                                                                                    |  |  |
| 専願・併願                            | 專顧                                                                  |        | 【一般 (後期)】 2025年 2月 1日 (土)<br>齊顯、一般 (前)、後期) 晏孚 (前期、後期)                                                                                                    |  |  |
| 特技                               | (dt)                                                                |        | 案合理局 845 (各受類型)<br>1 国語 9:00~9:45 1 国語 9:00~9:45<br>1 単数 1000~10:45 Ⅱ 重数 10:00~10:45 それぞれ試験開始の3.5分前に予約が                                                                                                    |  |  |
| 特技名                              | 英語                                                                  |        | Ⅱ 亜接 11:00~ Ⅱ 理料 11:00-11:30<br>Ⅳ 社会 11:15-12:15 それまでに体態、机上の整頓を終え、                                                                                                    |  |  |
| 特技詳細                             | 自己申告です。小学校の先生ややクラブの指導者などに書いて<br>及び成績などをお書きください。また、英検4級合格など          |        | V 前段 13:15~         着席を完了きせます。           3 信号しの世紀名                                                                                                    |  |  |
| その他                              | 脚を怪我して松葉杖を使っているのでエレベータ                                              |        | (1) 支援部長はたの支援部分礼置くに置きます。 (2) 支援部長はたの支援部分礼置くに定きます。 (2) 支援党の利止には支援部、軍犯目以内は置きません。 (7) 軍犯目に対応第三 シャーズメンジン 第1 ゴム ジョロ (二角定)田を合わし コンパマのドレベナ                                                                                                 |  |  |
| 追加情報                             |                                                                     |        | (4)分成額(物質の剤にを許かたたみズの定規を含む)、ケーズ和に利止に置きません。 (2)分成目的も込みなどきません。ただし、実験定規関の実施が増加されたしてくい等の事態により時<br>計の使用にを必要相合には、実験目におくからの以次数時に実験的には必要になったのが目目                                                                                             |  |  |
| 受験上の注意                           | 1ダウンロード1                                                            |        | をチェック後、使用が買可されます。<br>③通信機能や計算機能がないこと<br>③ 考察部長で成果型目外のの時間にもくいの由にまとい、各件の結正の下に考えナー                                                                                                    |  |  |
| 入試における新型コロナ<br>感染症等についてのお知<br>らせ | <u>ארם-גולא</u>                                                     |        | (3) 又細胞のや細胞が入りが加速が少ったして、(目的な目の)を加速す。<br>(3) 又細胞に実践がそんれていますが、最次のために実施が長くなられた「親え」を行くて、(5) 次融解するの後で成功に重要に見るます。<br>(5) 実験解するの後で成功に重要に具を置き、実際用紙を用して、その上に答案用紙を重ねます。<br>(6) 問題時に成功は事項紙は回殺しないので、各自で持ち易ります。ただし、終了した試験の問題用紙<br>(4) のかれる」をあった。 |  |  |
| 検定料の支払状況                         |                                                                     |        | 人の自動取び人学手続きについて<br>(力)合言能現在はそれ自動現明に示された期日に、本人(保護者) 知てに解説します。また、同日                                                                                                    |  |  |
| 決済方法                             | ペイジー                                                                |        | 16:00 以降に WEB(フラスシード)でも確認してください。(確認能に入学手続きが可能になります)<br>(8) 入学手続きは募集要項で指定された期日までに完了してください。                                                                                                    |  |  |
| 決済番号                             | LNd2FcrKsF                                                          |        |                                                                                                    |  |  |
|                                  |                                                                     |        |                                                                                                    |  |  |
| 支払金額                             | 受験料 10,363円(税込)                                                     |        |                                                                                                    |  |  |

※実際の画面イメージと異なることがあります。

### パソコン・スマートフォン・タブレットから「受験票」「受験上の注意」を印刷する方法

③家庭用プリンターで印刷する
 Wi-Fi 接続や通信でのデータ送信が可能な場合、お持ちのプリンターで印刷できます。
 設定方法については、プリンターの取扱説明書をご確認ください。

②コンビニエンスストアで印刷する

スマートフォンなどに専用アプリ(無料)を、事前にインストールしてください。
 例えば、下記のような印刷アプリがあります。
 (普段利用されている印刷アプリがありましたら、そちらをご利用ください。)

「ローソン」「ファミリーマート」「ポプラ」を 利用する場合のアプリ **PrintSmash** (プリントスマッシュ) 店内のマルチコピー機の Wi-Fi に接続 「セブンイレブン」を利用する場合のアプリ **かんたんれのにない** (かんたんネットプリント) アプリ内で発行されたプリント予約番号を マルチコピー機に入力して印刷

iOS 用アプリは「App Store」で、Android 用アプリは「Google Play」で検索し、インストールしてください。 印刷アプリの使用方法については、アプリ内のご利用案内などをご確認ください。

2.8ページを参照して、受験票データ(PDFファイル)を表示します。

# iPhone の場合

表示されている受験票をタップし <sup>↑</sup> (共有) アイコンにて表示されたアプリの中から インストールしたコンビニ印刷アプリを選択して印刷してください。

# Android の場合

インストールしたコンビニ印刷アプリ内にて、ダウンロードした受験票 PDF ファイルを選択して 印刷してください。

※詳細は、インストールした印刷アプリの説明に従ってください。

### 合否結果について(WEB出願サイト(プラスシード)から確認が可能です)

本人宛の合否結果通知を合格発表日に到着するよう投函します。悪天候や遠方にお住まいの場合など、 この日に到着しないことがありますので、予めご了承ください。 併せて、合格発表日の16:00より WEB出願サイト(プラスシード)での確認も可能です。

①マイページの「入試出願状況」をクリックし、出願した入試をクリックしてください。

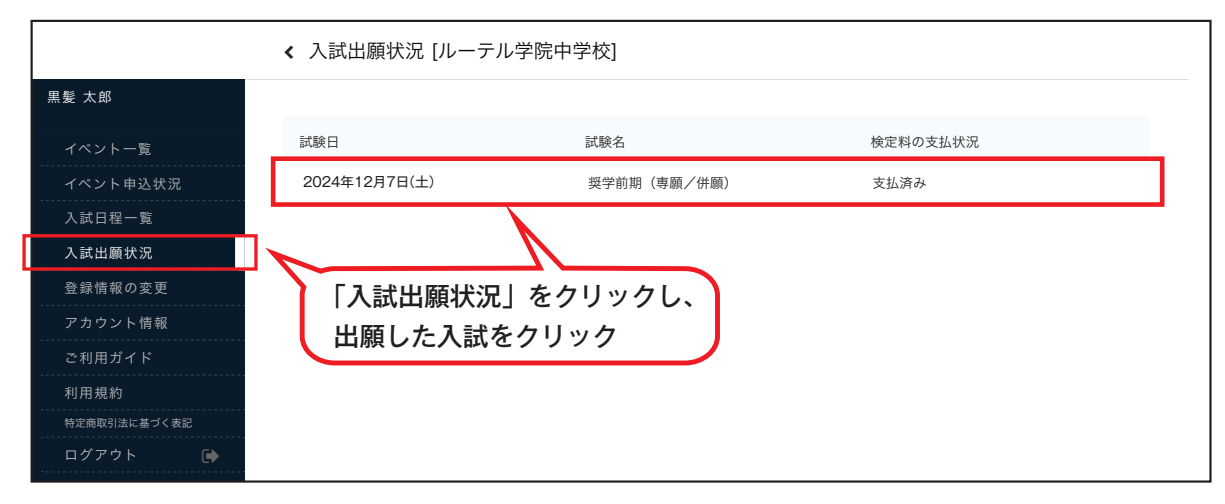

②「合否を確認する」をクリックすると、合否結果が表示されます。

| Notation - 1-100       Notation - 1-100         Notation - 1-100       Notation - 1-100         Notation - 1-100                                                                                                    |                      | < 入試出願状況 -                       | 出願内容詳細                                                                                        |                          |
|----------------------------------------------------------------------------------------------------|----------------------|----------------------------------|-----------------------------------------------------------------------------------------------|--------------------------|
| Note         Note           Note         Note           Note<                                                                                                    | 黑髮 太郎                | (1) 時山田(1)(2) - 町ヶ田(2)           |                                                                                               |                          |
| Number         Number           Number         Number           Number         Numer           Number                                                                                                    | イベント一覧               | 1000                             |                                                                                               |                          |
| Name         No           Name         No           Name <th>イベント申込状況</th> <th>Anute</th> <th></th> <th></th>                                                                                                    | イベント申込状況             | Anute                            |                                                                                               |                          |
|                                                                                                    | 入試日程一覧               | 学校名                              | ルーテル学院中学校                                                                                     |                          |
| 「「「」」」」         「「」」」」         「「」」」」           「「」」」」         「「」」」」         「」」」」           「「」」」」         「」」」」         「」」」」           「「」」」」         「」」」」         「」」」」           「「」」」」         「」」」」         「」」」」           「「」」」」         「」」」」         「」」」」           「「」」」」         「」」」」         「」」」」           「「」」」」         「」」」」         「」」」」           「「」」」」         「」」」」         「」」」」           「」」」」         「」」」」         「」」」」           「」」」」」         「」」」」         「」」」」           「」」」」」         「」」」」         「」」」」           「」」」」」         「」」」」         「」」」」           「」」」」」         「」」」」         「」」」」」           「」」」」」」         「」」」」」         「」」」」           「」」」」」         「」」」」」         「」」」」           「」」」」」         「」」」」         「」」」」           「」」」」」         「」」」」」         「」」」」           「」」」」」         「」」」」」         「」」」」           「」」」」         「」」」」         「」」」」           「」」」」         「」」」」         「」」」」           「」」」」         「」」」」         「」」」            <                                                                                                    | 入試出顕状況               | 試験名                              | 與学前期入試(專願/併願)【4教科型】                                                                           |                          |
|                                                                                                    | アカウント情報              | 試験日                              | 2024年12月7日(土)                                                                                 |                          |
| 「「「「」」」」」       「「」」」」」       「「」」」」」       「「」」」」」       「「」」」」」       「「」」」」」       「「」」」」」       「「」」」」」       「「」」」」」       「「」」」」」       「「」」」」」       「「」」」」」       「「」」」」       「「」」」」       「「」」」」       「「」」」」       「「」」」」       「「」」」」       「「」」」」       「「」」」」       「「」」」」       「」」」」       「「」」」」       「「」」」」       「「」」」」       「「」」」」       「「」」」」       「」」」」       「」」」」       「」」」」       「」」」」       「」」」」       「」」」」       「」」」」       「」」」」       「」」」」       「」」」」       「」」」」       「」」」」       「」」」」       「」」」」       「」」」」       「」」」」       「」」」」       「」」」」       「」」」」       「」」」」       「」」」」       「」」」」       「」」」」       「」」」」       「」」」」       「」」」」       「」」」」       「」」」       「」」」」       「」」」」       「」」」」       「」」」」       「」」」」       「」」」」       「」」」」       「」」」」       「」」」」       「」」」」       「」」」」       「」」」       「」」」」       「」」」」       「」」」       「」」」」       「」」」」       「」」」」       「」」」」       「」」」」       「」」」」       「」」」」       「」」」」       「」」」」       「」」」       「」」」       「」」」       「」」」」       「」       「」」」       「」」」       「」」」       「」」」       「」」」       「」」」       「」」」       「」」」       「」」」       「」」」       「」」」 <t< th=""><th>ご利用ガイド</th><th>募集要項</th><th>詳細は [<u>256]</u>から</th><th></th></t<>                                                                                                    | ご利用ガイド               | 募集要項                             | 詳細は [ <u>256]</u> から                                                                          |                          |
| 1000000000000000000000000000000000000                                                                                                    | 利用規約<br>特定商取引法に基づく表記 | 合格発表                             | 2024年8月8日(木) 16時00分 ~ 2025年1月7日(火) 23時59分 合否を確認する                                             |                          |
| アイダウンロー       ア         アメダウンロー       ア         アメダウンロー       ア         アメダウンロー       ア         アメダウンロー       ア         アメダウンロー       ア         アメダウンロー       ア         アメダウンロー       ア         アメダウンロー       ア         アメダウンロー       ア         アメダウンロー       ア         アメダウンロー       ア         アメダウンロー       ア         アメダウンロー       ア         ア       ア         ア       ア <th>ログアウト 🕞</th> <th>申込内容</th> <th></th> <th></th>                                                                                                    | ログアウト 🕞              | 申込内容                             |                                                                                               |                          |
| アメダアンギ       ●         R##       F         R##       F                                                                                                    |                      |                                  |                                                                                               |                          |
| Name         Para           REST         合否を確認する         をクリック           REST         REST         REST         Factor           REST         REST         REST         REST           REST         REST         REST         REST           REST         REST         REST                                                                                                    |                      | ファイルダウンロード                       | 交款系                                                                                           |                          |
|                                                                                                    |                      | 受験撕号                             | 301                                                                                           |                          |
| 単成点         単成           公内         (公内           第二         (公内           第二         (公内           「公内         (公内           「公内         (公内           「公内         (公内           「公内         (公内           「公内         (公内 <th></th> <th>受験生写真</th> <th>合否を</th> <th>確認するをクリック</th>                                                                                                    |                      | 受験生写真                            | 合否を                                                                                           | 確認するをクリック                |
| A0個         (360)           日日         (360)           日日         (360)     <                                                                                                    |                      | 受験生氏名                            | 現髪 太郎                                                                                         |                          |
| 単用         料           単月日         10000           日日         10000           日日         10000           日日         10000           日日         10000           10000         10000           10000         10000           10000         10000           10000         10000           10000         10000           10000         10000           10000         10000           10000         10000           10000         10000           10000         10000           10000         10000           10000         10000           10000         10000           10000         10000           10000         10000           10000         10000           10000         10000           10000         10000           10000         10000           10000         10000           10000         10000           10000         10000           10000         10000           10000         10000           100000         100000           1000000                                                                                                    |                      | ふりがな                             | くろかみ たろう                                                                                      |                          |
| 東北日       東北日         東北日       東北日         東北日 <td< th=""><th></th><th>性別</th><th>男性</th><th></th></td<>                                                                                                    |                      | 性別                               | 男性                                                                                            |                          |
| Image: Non-State State |                      | 生年月日                             | 平成23年10月3日                                                                                    |                          |
| 昭和         00-23-220           伊尔格         ルージャル           伊尔格         ルージャル           日本         日本           日本         日本                                                                                                    |                      | 住所                               | 〒862-8520<br>第本県<br>県本市中央区豊璧3-12-16<br>ルーテルバイツ301号                                            |                          |
| ・ パーワーの確         確認する方       確認する方         確認する方       確認する方         確認する方       確認する方         確認する方       確認する方         確認する方       確認         確認する方       確認する方         確認する方       確認する方         確認する方       確認         確認する方       確認         確認する方       確認         自然者       確認         自然者       確認         自然者       確認         自然者       確認         自然者       確認         自然者       確認         自然者       自然者         自然者       自然者         自然者                                                                                                    |                      | 電話番号                             | 096-343-3246                                                                                  |                          |
| 「「「「「」」」」」」」         「「」」」」           「「「」」」」」         「「」」」」           「「」」」」         「「」」」」           「「」」」」         「「」」」           「「」」」」         「「」」」           「「」」」」         「「」」」」           「「」」」」         「」」」           「「」」」」」         「」」」           「「」」」」」」」         「」」」」           「「」」」」」」」         「」」」」           「「」」」」」」」」         「」」」」           「「」」」」」」」」」         「」」」」」」           「「」」」」」」」」」         「」」」」」」」           「「」」」」」」」」         「」」」」」」           「「」」」」」」」」」         「」」」」」           「「」」」」」」」」」         「」」」」」」           「「」」」」」」」」         「」」」」」」」           「「」」」」」」」」         「」」」」」」           「「」」」」」」」」         「」」」」」」」           「「」」」」」」」         「」」」」」」           「「」」」」」」」         「」」」」」」」           「「」」」」」」」」」         「」」」」」」」」           「」」」」」」」」」」         「」」」」」」」           「」」」」」」」         「」」」」」」           「」」」」」」」         「」」」」」           「」」」」」         「」」」」           「」」」」」         「」」」」           「」」」」」         「」」」」           「」」」」」         「」」」 <t< th=""><th></th><th>小学校名</th><th>ルーテル学院</th><th></th></t<>                                                                                                    |                      | 小学校名                             | ルーテル学院                                                                                        |                          |
| 福田・田       中国         福田・福       日         福田・福       日         福田・田       日日町です。中安の大生サックフの福福などまいでもつう楽はあります。、また地は、<br>などの福など生ま着きください。また、現象構造自な登録かられば書きください。         日田田       日日町です。中安の大生サックラの福福など生かでもつう楽はあります。         大田田       日日町です。中安の大生サックーや長いたい などのご思想とこちらなは書きください。         日田       ロンロニゴロ         小田       ロンロニゴロ         「などコニゴロ」       ロンロニゴロ         「などコニゴロ」       ロンロニゴロ         「などコニゴロ」       ロンロニゴロ         「などコニゴロ」       ロンロニゴロ         「などコニゴロ」       ロンロニゴロ         「などコニゴロ」       ロンロニゴロ         「などコニゴロ」       ロンロニゴロ         「ないで       ロンロニゴロ         「ないで       ロンロニゴロ         「ないで       ロンロニゴロ         「ないで       ロンロニゴロ         「ないで       ロンロニゴロ         「ないで       ロンロニゴロ         「ないで       ロンロニゴロ         「ないで       ロンロニゴロ         「ないで       ロンロー         「ないで       ロンロー         「ないで       ロンロー         「ないで       ロンロー         「ないで       ロンロー         「ないで       ロンロー         「ないで       ロンロー         「ないで       ロンロー <t< th=""><th></th><th>保護者氏名</th><th>馬髪 花子</th><th></th></t<>                                                                                                    |                      | 保護者氏名                            | 馬髪 花子                                                                                         |                          |
| <ul> <li>株理・値 種種</li> <li>株理</li> <li>株理</li> <li>株理</li> <li>株理</li> <li>株理</li> <li>株理</li> <li>株理</li> <li>株理</li> <li>(1000000000000000000000000000000000000</li></ul>                                                                                                    |                      | 保護者フリガナ                          | クロカミ ハナコ                                                                                      |                          |
|                                                                                                    |                      | 専願・併顧                            | 專題                                                                                            | Wob出願サイト(プラスシード)で確認できろのけ |
| NAB         NAB           NAB         Nab           Nab         Nab           Nab                                                                                                    |                      | 特技                               | (du)                                                                                          |                          |
|                                                                                                    |                      | 特技名                              | 英語                                                                                            |                          |
| 全の値       単年現乱に取識体をのっているのでエレベーターを発いたい、などのご要要もこちらに非書なださい、         加加       「シンロード」」         加加       「シンロード」」         「ジンロード」」       「シンロード」」         加加       「ジンロード」」         「ジンロード」」       「ジンロード」」         「ジンロード」」       「ジンロード」」         「ジンロード」」       「ジンロード」」         「ジンロード」」       「ジンロード」」         「ジンロード」」       「ジンロード」」         「ジンロード」」       「ジンロード」         「ジンロード」」       「ジンロード」」         「ジンロード」」       「ジンロード」」         「ジンロード」」       「ジンロード」」         「ジンロード」」       「ジンロード」」         「ジンロード」」       「ジンロード」」         「ジンロード」」       「ジンロード」」         「ジンロード                                                                                                    |                      | 特技詳細                             | 自己申告です。小学校の先生ややクラブの指導者などに書いても6う必要はありません。競技歴、大会参加歴<br>及び成績などをお書きください。また、実検4級合格など資格が多ればお書きください。 | 合合結果のみとなっております。          |
| ABURH                                                                                                    |                      | その他                              | 脚を怪我して松葉杖を使っているのでエレベーターを使いたい、などのご要望もこちらにお書きください。                                              |                          |
| 東北の注意       ビクユロニビ区         AKE 00 64 80 コロデ<br>最短期間についての読加       ビグフユニビ区         AKE 00 54 MKX       ビグフユニビ区         東京方法       ペイジー         東京方法       ペイジー         東京方法       ペイジー         東京方法       ペイジー         東京市       LM42FerKaF         東山南市       東航市         支払山南市       東航市         支払山市       東航市         支払山市       2024年8月09日 109389                                                                                                    |                      | 追加物報                             |                                                                                               | 通知と一緒に、入学に必要な重要書類を郵送     |
| AlkCaB/64世3117                                                                                                    |                      | 受験上の注意                           | ダウンロード  🎝                                                                                     |                          |
| 検索用の支払从気     ペイジー       実成方法     ペイジー       実成方法     LMA2FerKaF       支払価値     支払行用(10,50円(所払))       支払い状況     実成日申: 2024年8月9日 10時38分                                                                                                    |                      | 入試における新型コロナ<br>感染症等についてのお知<br>らせ | <b>א</b> וא-באלא                                                                              | いたしますので、必すご確認ください。       |
| 政府法         ペイター           政府法         LM22rdr4F           支払金額         受禁申           支払い状況         支払及時           支払い状況         支払公共和長月0日10時38分                                                                                                    |                      | 教定科の支払状況                         |                                                                                               |                          |
| 快调备号         LMd2FcrAiF           支払金額         受棘車         10,050F(0K2)           支払い状況         支払及券<br>支払目号: 2024年8月9日 10時38分                                                                                                    |                      | 決済方法                             | ペイジー                                                                                          |                          |
| 支払金額         受練非         10.963P(0K2)           支払い状況         支払為券         支払日時:2024年8月9日10時38分                                                                                                    |                      | 決済番号                             | LNd2ForKsF                                                                                    |                          |
| 支払い状況 支払済み<br>支払日時:2024年8月9日10時38分                                                                                                    |                      | 支払金額                             | 受験料 10.363円(桃込)                                                                               |                          |
|                                                                                                    |                      | 支払い状況                            | 支払済み<br>支払日時:2024年8月9日 10時38分                                                                 |                          |

#### 受験上の注意

#### (受験の前に必ずお読みください)

 当日持参するもの プリントアウトされた受験票(切り取り線で切り離します) 下記3(2)に示された筆記具等
 昼食(弁当)【奨学(前期、後期)のみ】

 2 考查日程 考查日
 【專願、奨学(前期)】
 2 0 2 4 年 1 2 月 7 日(土)

 【奨学(後期)、一般(前期)】
 2 0 2 5 年 1月11日(土)

【一般(後期)】 2025年 2月 1日(土)

| 専願、一般(前期、後期)      | 奨学(前期、後期)          |                   |
|-------------------|--------------------|-------------------|
| 集合時刻 8:4          | 5(各受験室)            |                   |
| I 国語 9:00~ 9:45   | I 国語 9:00~ 9:45    |                   |
| II 算数 10:00~10:45 | II 算数 10:00~10:45  | それぞれ試験開始の3分前に予鈴が  |
| Ⅲ 面接 11:00~       | III 理科 11:00~11:30 | 鳴ります。             |
|                   | IV 社会 11:45~12:15  | それまでに休憩、机上の整頓を終え、 |
|                   | V 面接 13:15~        | 着席を完了させます。        |
|                   |                    |                   |

- 3 受験上の諸注意
- (1) 受験票は机上の受験番号札近くに置きます。
- (2) 受験室の机上には受験票、筆記具以外は置きません。
  - (ア)筆記具とは鉛筆、シャープペンシル、消しゴム、定規(三角定規を含む)、コンパスのことです。
  - (イ)分度器(角度の測れる折りたたみ式の定規も含む)、ケース類は机上に置きません。
  - (ウ)時計の持ち込みもできません。ただし、受験室設置の壁掛け時計が見えにくい等の事情により時 計の使用が必要な場合には、試験当日 8:45 からの出欠調査時に試験官に申し出ます。次の項目 をチェック後、使用が許可されます。

①通信機能や計算機能がないこと ②曜日などの英語表記がないこと

- (3) 受験票及び筆記具以外の所持品はカバンの中にまとめ、各自の椅子の下に置きます。
- (4) 受験室には暖房を入れていますが、換気のために室温が低くなる場合に備え、各自で防寒着を着用 してかまいません。
- (5) 試験終了の合図で直ちに筆記具を置き、問題用紙を閉じて、その上に答案用紙を重ねます。
- (6)問題用紙及び計算用紙は回収しないので、各自で持ち帰ります。ただし、終了した試験の問題用紙 は机の中に入れません。
- 4 合否結果及び入学手続きについて
- (7) 合否結果はそれぞれ募集要項に示された期日に、本人(保護者)宛てに郵送します。また、同日 16:00 以降に WEB(プラスシード)でも確認してください。(確認後に入学手続きが可能になります)
- (8)入学手続きは募集要項で指定された期日までに完了してください。

#### A century of prayer guiding our future

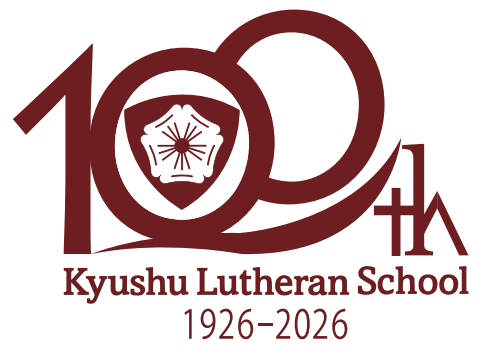

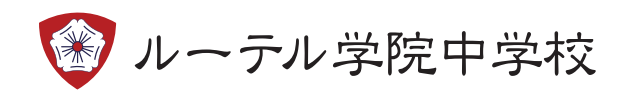